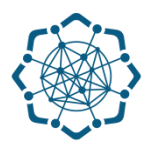

## Nəqliyyat, Rabitə və Yüksək Texnologiyalar Nazirliyi

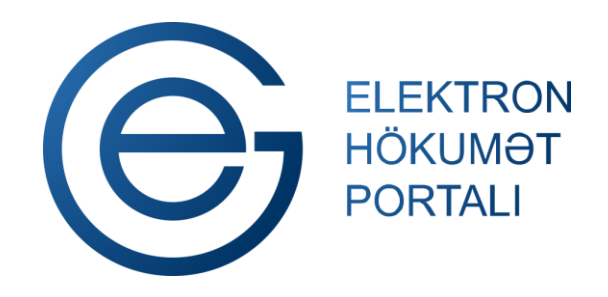

(www.e-gov.az)

" Rabitə və kommunal xidmət haqlarının internet vasitəsilə ödənilməsi" TƏLİMAT

Qeyd: Xidmətdən istifadə üçün portalda qeydiyyat tələb olunmur

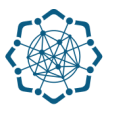

## "Rabitə və kommunal xidmət haqlarının internet vasitəsilə ödənilməsi"

## Bu xidmət vasitəsilə

| $\checkmark$ | telefon üçün abunə    | $\checkmark$ | işıq |
|--------------|-----------------------|--------------|------|
| $\checkmark$ | şəhərlərarası danışıq | $\checkmark$ | qaz  |
| $\checkmark$ | internet              |              |      |

xidməti haqqlarını ödəyə bilərsiniz.

(www.e-gov.az)

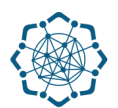

 "Elektron hökumət" portalına (www.e-gov.az) daxil olun və "E- xidmətlər" menyusundan "Bütün xidmətlər" bölməsini seçin. (Şəkil 1)

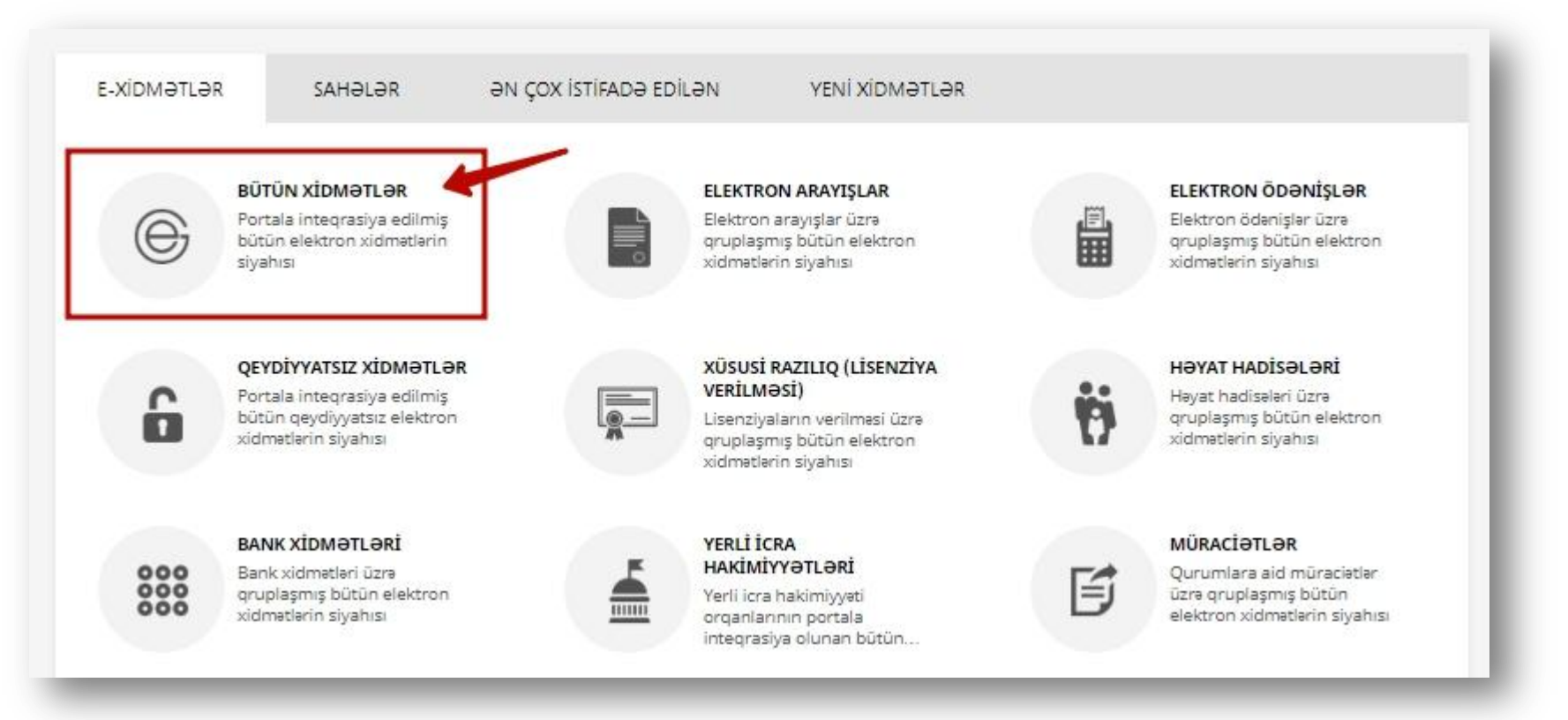

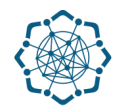

Nəqliyyat, Rabitə və Yüksək Texnologiyalar Nazirliyi sətrinin üzərinə vurun. (şəkil 2)
 Xidmətlər arasından " Rabitə və kommunal xidmət haqlarının internet vasitəsilə
 ödənilməsi" xidmətini seçin. (şəkil 3)

|   | Nəqliyyət, Rabitə və Yüksək Texnologiyalar Nazirliyi | + |   | 38 ~   |
|---|------------------------------------------------------|---|---|--------|
| ۲ | Mərkəzi Seçki Komissiyası                            |   |   | 7 ~    |
|   |                                                      | _ | _ | ( 1:17 |

| Poçt indeksinə görə küçələrin axtarışı                                    | (genonmatsz) 📧 🗈 💷 🕁   |
|---------------------------------------------------------------------------|------------------------|
| Rabitə və kommunal xidmət haqlarının internet vasitəsilə ödənilməsi       | (Genolitikaisse) 🕼 🖻 🕁 |
| Radiorabitə vasitələrinin qeydiyyatı üçün müraciətin və sənədlərin qəbulu |                        |
| Telefon (ŞAD) üzrə ödənilmiş qəbzlər                                      | ☞ 🗈 🗉 🌣                |

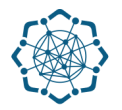

**3.** Açılan pəncərədə "Şəhər"i seçin, "Nömrə" sətrində nömrənizi yazın və "İrəli" düyməsinə vurun. (Şəkil 4)

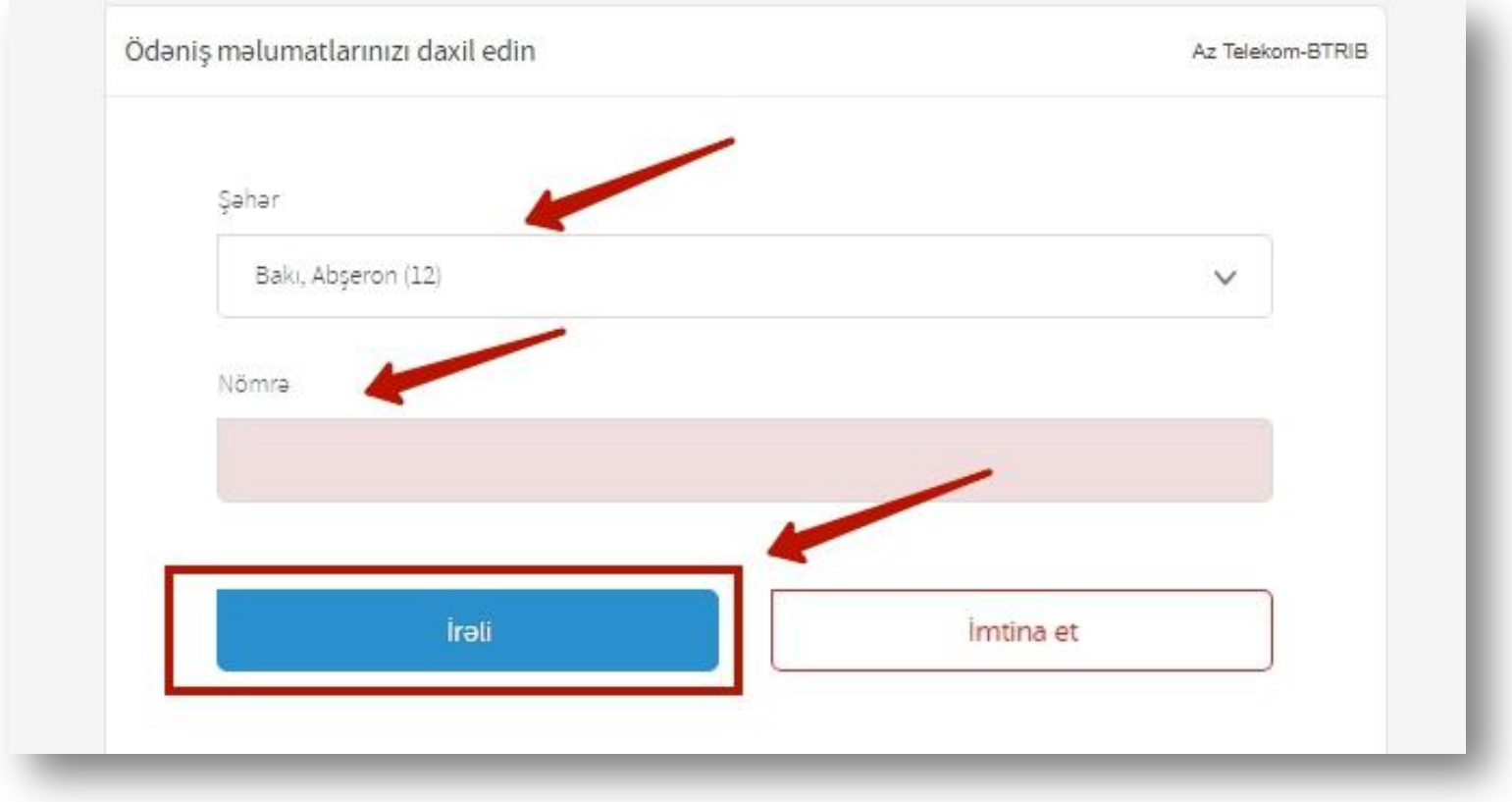

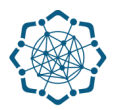

4. Şəhərdaxili telefon nömrəsi
əsasında telefon və internet üçün
abunə haqqı, şəhərlərarası qəbzlər
üzrə borc, şəhərlərarası danışıqlar
üzrə cari borc, qaz və işıq üzrə

borclar haqqında məlumatlar əks olunacaq.(Şəkil 5)

Seçdiyiniz xidmət növünün altındakı **"Ödə"** düyməsinə vuraraq ödənişinizi həyata keçirə bilərsiniz.(Şəkil 5)

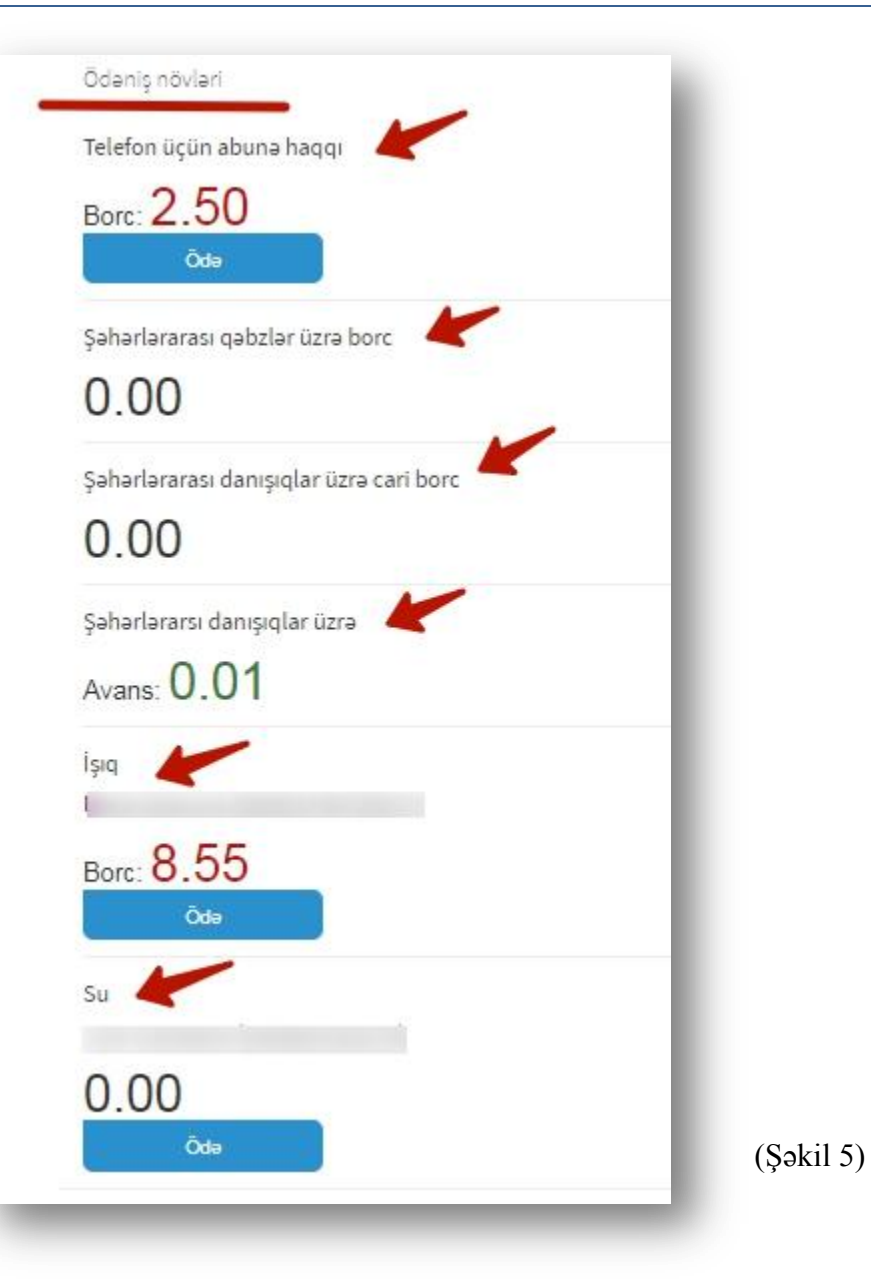

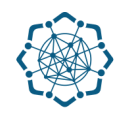

5. Növbəti mərhələdə plastik kartın növünü seçdikdən sonra "İrəli" düyməsinə vurun. (Şəkil 6)

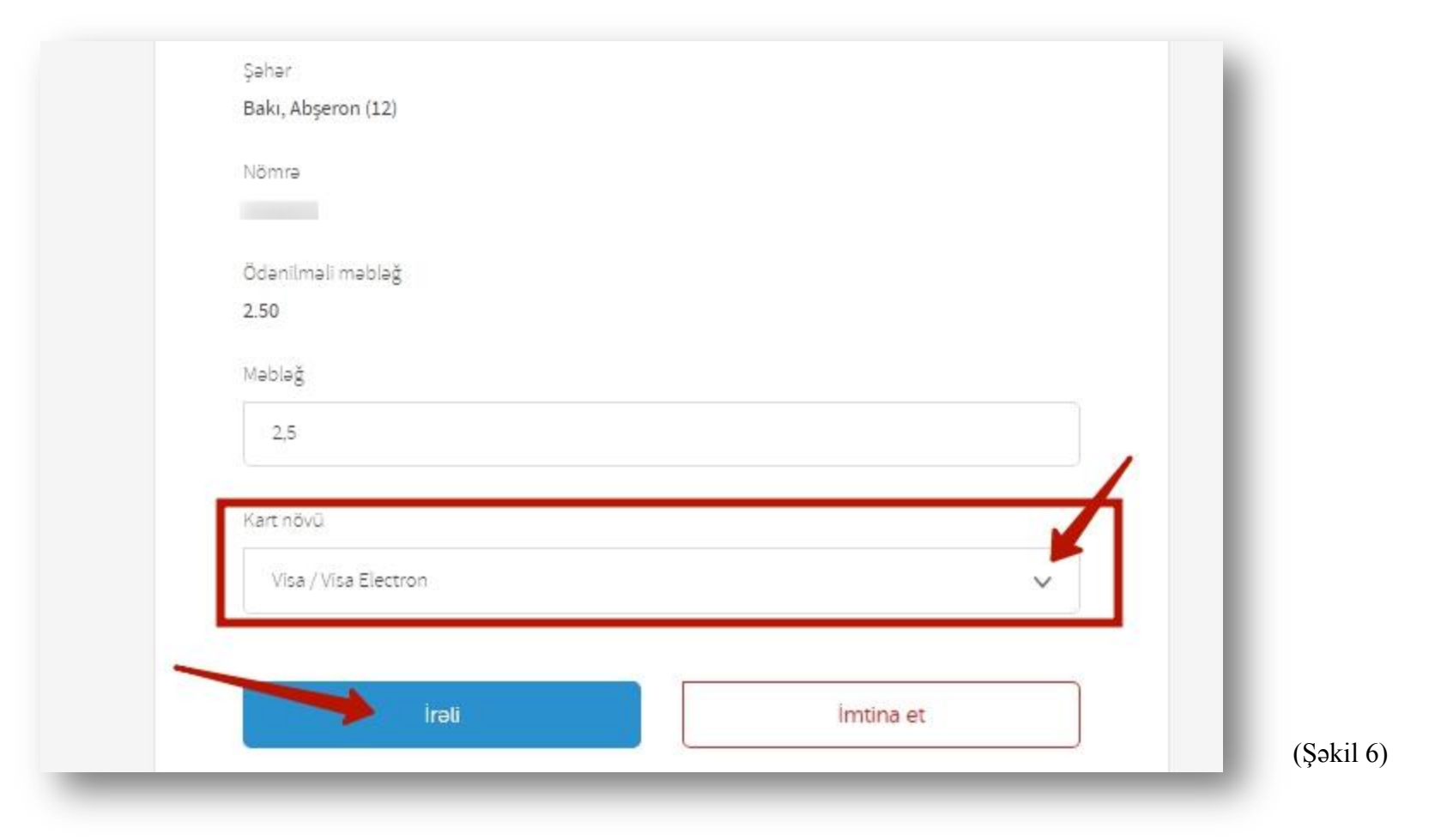

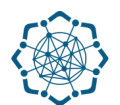

 6. Məlumatların dəqiqliyini yoxladıqdan sonra ödəməni təsdiq etmək üçün "İrəli" düyməsinə vurun. (Şəkil 7)

| Şəhər                |           |
|----------------------|-----------|
| Bakı, Abşeron (12)   |           |
| Nômra                |           |
| 4212372              |           |
| 4212312              |           |
| Məbləğ               |           |
| 2.50                 |           |
|                      |           |
| Kart növü            |           |
| Visa / Visa Electron |           |
|                      |           |
|                      |           |
| İrəli                | İmtina et |

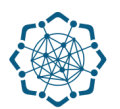

- 7. Kartın nömrəsini,
  bitmə tarixini,
  CVV kodu\*
  əlavə edərək "İRƏLİ"
  - düyməsinə vurun. (Şəkil 8)

\* CVV kod plastik kartın arxa hissəsində üç rəqəmli koddur.

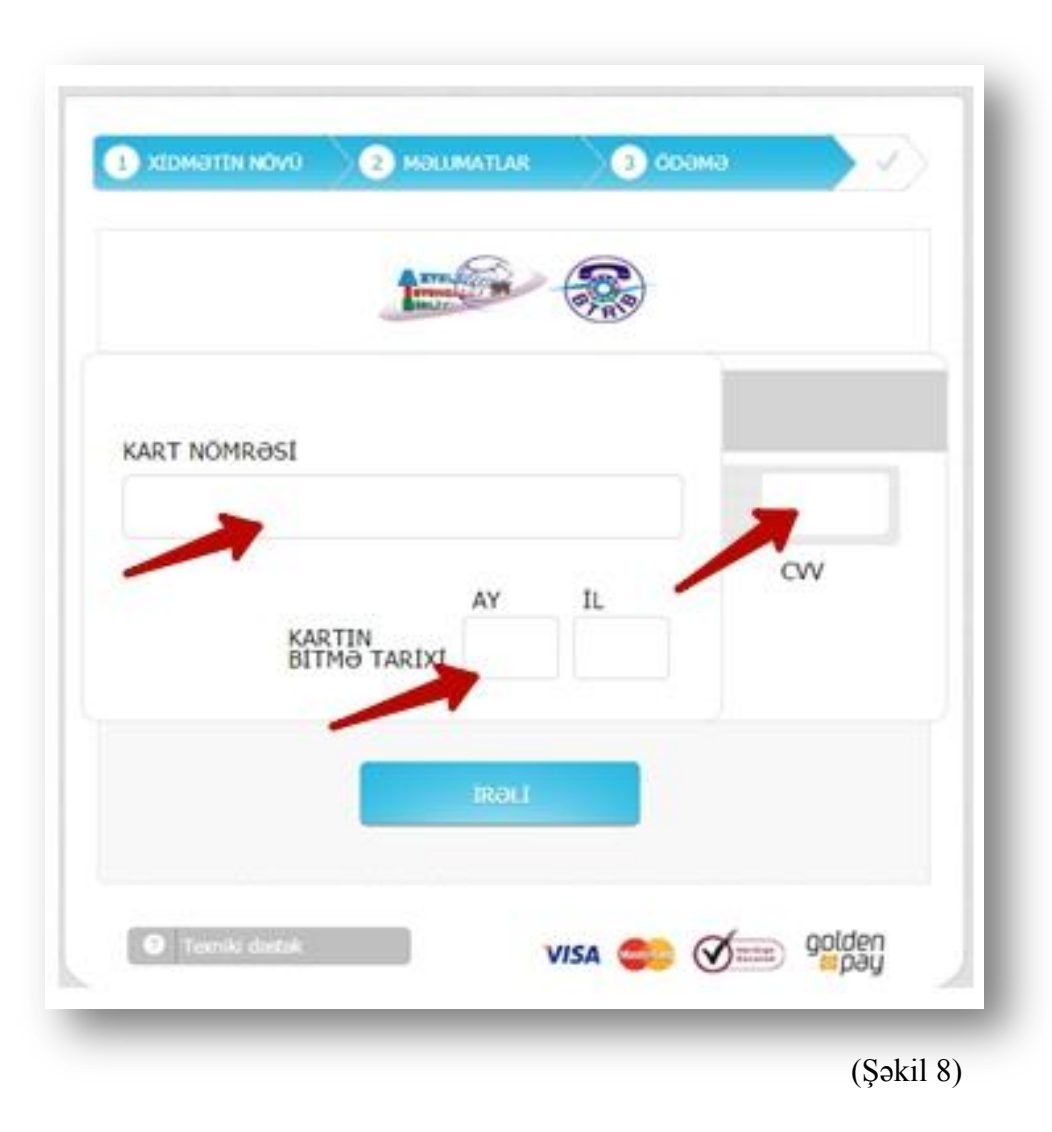

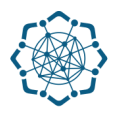

## Ödəmənizin uğurla həyata keçməsi ilə bağlı ekranda məlumat əks olunacaq. Bildirişi e-maila göndərə və ya çap edə bilərsiniz. (Şəkil 9)

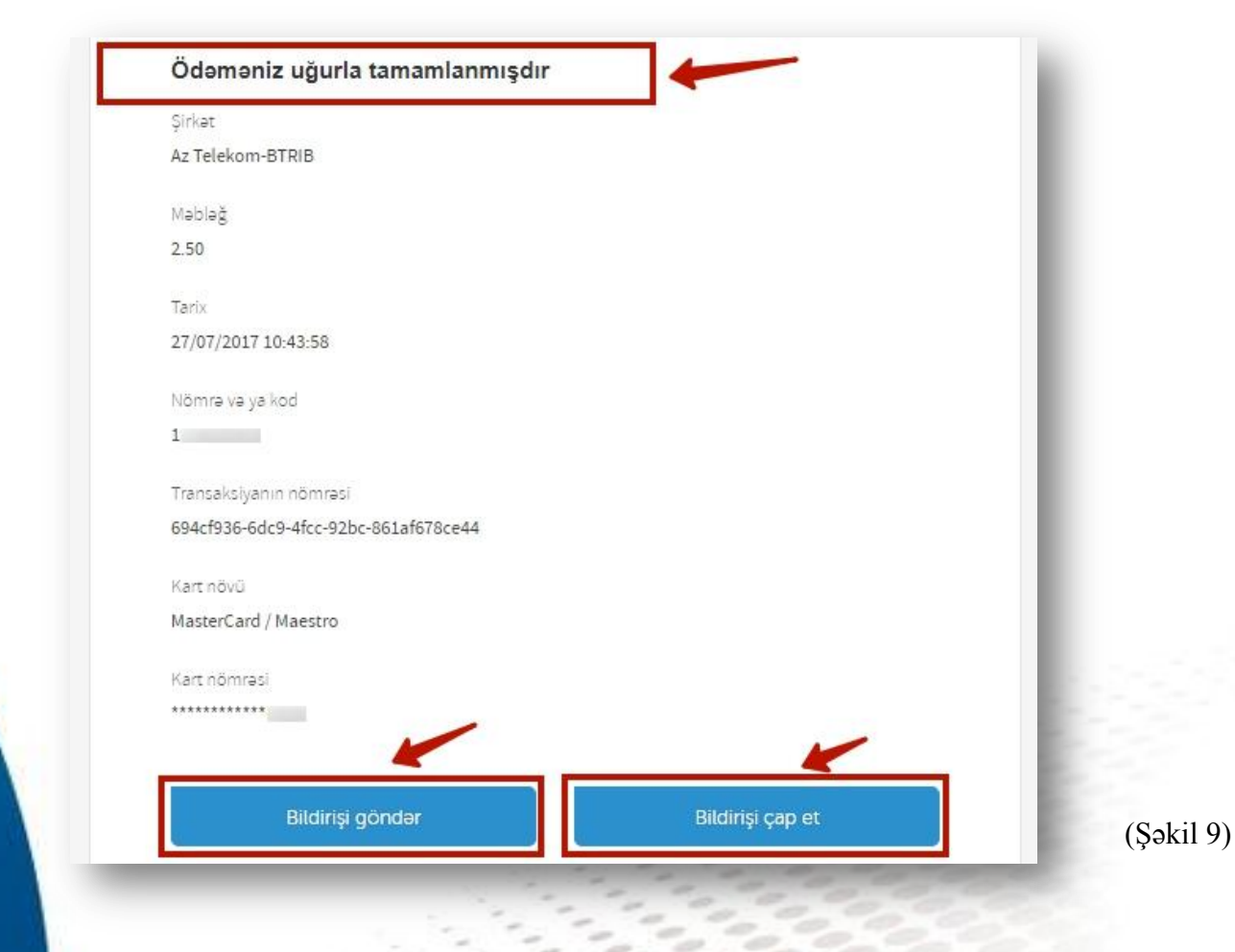